# **New Features of ERONET Version 2**

**SUO Moto Action for ERO** 

|                                                   | As On Date | *            | FORMS PROGRESS STATUS               |        |         | Carriesous Updolice |            | ۲                    |                            | As Do Dole             | 7                    |
|---------------------------------------------------|------------|--------------|-------------------------------------|--------|---------|---------------------|------------|----------------------|----------------------------|------------------------|----------------------|
| Registered Deaths 0 Processed 0 Reported Deaths 0 | Pending    | 0            | Youm 001 shalvs                     | Form 6 | Form 6A | Form 7              | Form 8 For | View Details<br>m 8A | Total Electors 0<br>Male 0 |                        | 2.40.518<br>1,53,011 |
| Processed 0                                       | Pending    | 0            | Forms Received (Online & Offline) 0 | 3.623  | 0       | 2.448               | 2.328      | 437                  | Third Gender O             |                        | 14                   |
| Permanently Shifted 0 Processed                   | Pending    | 0            | Forms Digitized 0                   | 3.623  | 0       | 2.448               | 2,328      | 437                  | PERO                       |                        | 0.00 %               |
| DSE O                                             |            | 24,409       | Form Uploaded 0                     | 0      | 0       | C                   | 0          | 0                    | EPIC O                     |                        | 0.00 %               |
| Logical Bror O                                    |            | 0            | Documents Uploaded 0                | 0      | 0       | 0                   | 0          | 0                    |                            |                        |                      |
| Rural PS above 1200 0                             |            | 0            | Incomplete Forms Rejected0          | 0      | 0       | 9                   | 0          | 0                    |                            |                        |                      |
| EPIC with old Series 0                            |            | 0            | Arrianed for Vacleonies 0           | 11     |         |                     | 22         |                      | -                          |                        |                      |
| No Photo Available                                |            | 0            | Assigned for Venicularity           | 51     |         | 20                  |            |                      | ER ANJALYSIS               | ás On Dote             | *                    |
| Replacement of Poor quality photograph            |            | 0            | heid verified o                     | 270    | 0       | 22                  | 198        | 12                   |                            | Census                 | As On Date           |
| (21+) First Time Voters 0                         |            | 0            | Checklist Uploaded 0                | 0      | 0       | 0                   | 0          | 0                    | EP Ratio 0                 | 0.00%                  | 0.02%                |
| 1                                                 |            | View Defails | Hearing Scheduled O                 | 382    | 0       | 0                   | 16         | 23                   | Gender Ratio 0             | 0                      | 608                  |
|                                                   |            | -            | Pending Decision 0                  | 270    | 0       | 22                  | 198        | 12                   | Young Voters(18 to 19 Yrs) | ٥                      | 0                    |
| ALERTS                                            |            |              | Rejected 0                          | 1,144  | 0       | 538                 | 500        | 36                   | 70+ Voters O               | 0                      | 9.125                |
| Forms pending beyond time limit 0                 |            | 0            | Accepted 0                          | 1,689  | 0       | 1,735               | 1,552      | 350                  | 100+ Voters 0              | 0<br>NA                | 1.880                |
| Disposed beyond time limit 0                      |            | 0            | Eroll Updated 0                     | 1.545  | 0       | 1.707               | 1.484      | 330                  | and a second second        |                        |                      |
| Request Sent to other ERO for EPIC Migration 0    |            | 10,476       | Pending Iroll Update 0              | 144    | 0       | 28                  | 48         | 20                   |                            |                        |                      |
| Request received from other EROO                  |            | 11.098       | Tending bon opcore of               |        | ×       |                     |            |                      | J                          |                        |                      |
| EPIC migrations                                   |            | 0            |                                     |        |         |                     |            |                      |                            |                        |                      |
| Appeal pending to CEQ 0                           |            |              |                                     |        |         |                     |            |                      |                            |                        |                      |
| Appeal pending to DEO 0                           |            | 0            |                                     |        |         |                     |            |                      |                            |                        |                      |
| Pending DEO Assignment 0                          |            | 0            |                                     |        |         |                     |            |                      |                            |                        |                      |
|                                                   |            | View Defails |                                     |        |         |                     |            |                      |                            |                        |                      |
| Electoral Roll                                    |            |              | Polling Stations                    |        |         | Monitoring Rep      | port       |                      | Q Search                   |                        |                      |
| Electoral Officer Details                         |            |              | SUO Moto Action For ERO             |        |         | Form Processin      | g          |                      | Approval 0                 | Of Marked & PWD Electo |                      |

#### **ERO** Homepage

Login as ERO and from the Homepage of ERO Click on the tile of "Suo Moto Action for ERO". Now ERO will be seeing the Suo Moto Actions.

|   |                                           |                                                                        |                                                                        |                                                                                                    | 12:39:49 1                                                                                                    |
|---|-------------------------------------------|------------------------------------------------------------------------|------------------------------------------------------------------------|----------------------------------------------------------------------------------------------------|----------------------------------------------------------------------------------------------------|
| × | Removal of Death cases                    | ×                                                                      | Removal of Permanently Shifted<br>Electors                             | ×                                                                                                    | Removal of DSE                                                                                                    |
| 1 | Replacement Of Poor Quality<br>Photograph | ٥                                                                      | Record of Old EPIC Nos                                                 | ×                                                                                                    | Migration of EPIC                                                                                                    |
|   | ×                                         | Removal of Death cases       Replacement Of Poor Quality<br>Photograph | Removal of Death cases       Replacement Of Poor Quality<br>Photograph | Removal of Death cases     Removal of Permanently Shifted Electors       Replacement Of Poor Quality Pholograph     Record of Old EPIC Nos | Removal of Death cases     Removal of Permanently Shifted       Replacement Of Poor Quality     Record of Old EPIC Nos |

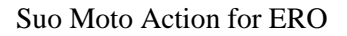

## 1. Removal of DSE:

**1.1 Identified:-** All the records identified as DSE will be listed Part wise in ERO login for matching of photographs. Click on "Process" to process the individual DSE record. A pop up window will open up containing the photographs of DSEs for this record (Note: Pls make sure that Pop up is not blocked by the browser). The photograph at left side is of the reference record which is to be matched with right side photograph. The matching can be done in three

categories "Not Matching", "Matching" or "Doubtful". After clicking on category, ERO has to submit the record. This process has to be done for all the photographs appearing on right side. If Photo is not matched then entry will be marked as verified and both entries will be removed from DSE list and flag will be set as "No DSE".

| cessing State : |           | Identified |    | • Part No :  |   | 1        |   |            | 2      | earch <b>Q</b> |         |
|-----------------|-----------|------------|----|--------------|---|----------|---|------------|--------|----------------|---------|
| AC NO +         | PART NO + | NAME       | ٠  | RLN NAME     | ٠ | RLN TYPE | ٠ | EPIC NO    | GENDER | AGE +          | PROCESS |
| 1               | 1         | AARTI      | M  | HENDER SINGH |   | F        |   | XVX2507762 | F      | 27             | Process |
| 1               | 1         | YALA       | UN | ED SINGH     |   | F        |   | XVX2302825 | М      | 23             | Process |
| 1               | 1         | AJAY       | 01 | I PRAKASH    |   | F        |   | XVX1521129 | М      | 36             | Process |
| 1               | 1         | ALKA       | HA | RISH         |   | Н        |   | JDJ0811414 | F      | 38             | Process |

#### List of Identified DSEs

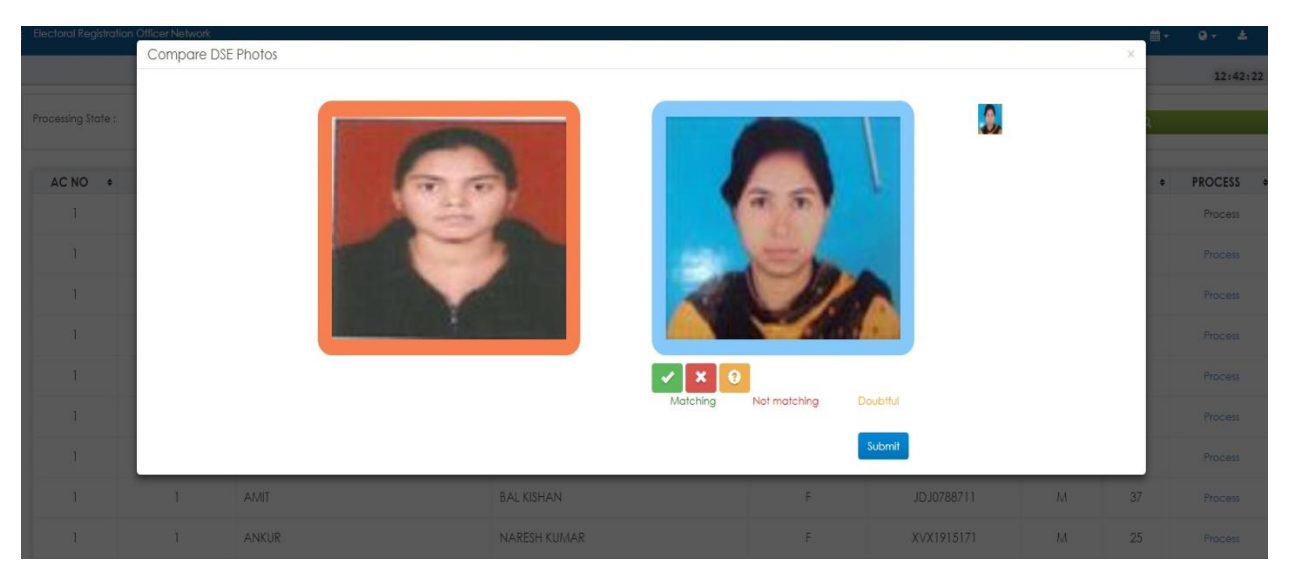

Matching of Photographs

**1.2 Photo Matched/Doubtful:-** If ERO marks the Photo is matching or doubtful then in both cases checklist will be generated & printed by ERO and handed over to BLO for field verification. In Processing State drop down select the status as "Photo matched" and select the Part No. Then click on "Search". All the "Photo Matched" and "Doubtful" cases will list here. Checklist can be be generated by clicking on "Generate Checklist" in Process header for individual records.

| Processing State | ocessing State : Photo Matched |        | •            | Part No : | 1          | ٣          | Search Q |       |                    |  |  |  |
|------------------|--------------------------------|--------|--------------|-----------|------------|------------|----------|-------|--------------------|--|--|--|
| AC NO +          | PART NO                        | NAME   | • RLN        | NAME +    | RLN TYPE + | EPIC NO +  | GENDER + | AGE + | PROCESS +          |  |  |  |
| 1                | 1                              | HEMA   | SURAJ        |           | Н          | XVX2176329 | F        | 27    | Generate Checklist |  |  |  |
| 1                | 1                              | REENA  | SATISH KUMAR |           | Н          | XVX1210160 | F        | 37    | Generate Checklist |  |  |  |
| 1                | 1                              | SUSHMA | RAMESH CHAND |           | F          | JDJ1365824 | F        | 32    | Generate Checkist€ |  |  |  |
| 1                | 1                              | KOMAL  | BALWAN       |           | E          | XVX2602471 | F        | 21    | Generate Checklist |  |  |  |

**Checklist Generation** 

| Print Checklist<br>State: U05 - NCT OF Delhi<br>Part: 1 - VILL LAMPUR<br>Section No.: 1 - NA |             | District:                                | ) - NA                               |                                              | AC: 1 - NEREL                  | A     |                                                 |
|----------------------------------------------------------------------------------------------|-------------|------------------------------------------|--------------------------------------|----------------------------------------------|--------------------------------|-------|-------------------------------------------------|
| Original Record Details                                                                      |             |                                          |                                      |                                              |                                |       |                                                 |
| Name :HEMA / संजु<br>Rin Name :SURAJ / पीरव कु<br>Mobile No. :NA<br>Village/Town :NA         | मार         | Gender<br>DOB<br>Email Id<br>Post Office | :: F<br>: 01/01/1900<br>: NA<br>: NA | RLN Type<br>Age<br>Street / Area<br>Pin Code | : H<br>: 27<br>: 6F NA<br>: NA |       |                                                 |
| Similar Record Details                                                                       |             |                                          |                                      |                                              |                                |       |                                                 |
| EPIC Number                                                                                  | Name        |                                          | RIn Name                             | RLN Type                                     | Address                        | Photo | Applicant's Remarks                             |
| XVX2005031                                                                                   | HEMA / हेमा |                                          | SURAJ / सुरज                         | H 10                                         | 60 , NERELA, NA, NCT OF Delhi  |       | IS My Photo [Yes/No]<br>Has Lived Here [Yes/No] |
| Date:<br>Place:                                                                              |             |                                          |                                      | Applicant's Si                               | gnature                        |       | BLO Signature                                   |

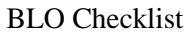

**1.3 Field Verified:-** After field verification by BLO, the report will be entered in the system by data entry operator. After that these record will list in "Field Verified" records.

- i. Case 1: Both persons are different then entry will be marked as verified and both entries will be removed from DSE list and flag will be set as "No DSE".
- ii. Case 2: Both persons are same then notice will be generated and date on which notice for hearing is served will be entered in the system. After hearing it will be handled as per the process otherwise name can be deleted by ERO by giving remarks.
- iii. Case 3: Reported entries are in different parts
  - Case 3a: One BLO reported applicant is present & verified, Other BLO reported applicant is absent then notice will be generated and date on which notice for hearing is served will be entered in the system. After hearing, it will be handled as per the process otherwise name can be deleted by ERO by giving remarks.

• Case 3b: Both BLO's reported applicant is present & verified, the ERO(s) will schedule hearing on some date and time as is done in West Bengal then it will be handled

as per the process and both entries will be removed from DSE list and flag will be set as "No DSE", if on hearing both persons are present.

| Proc | cessing State : Field Verified |         | ۲      | • Part No : |          | 1 |          |   |            | Search Q |          |       |         |   |
|------|--------------------------------|---------|--------|-------------|----------|---|----------|---|------------|----------|----------|-------|---------|---|
| 4    | AC NO +                        | PART NO | • NAME | ٠           | RLN NAME | ٠ | RLN TYPE | ٠ | EPIC NO    | ٠        | GENDER + | AGE + | PROCESS | ٠ |
|      | 1                              | 1       | HEMA   | SURAJ       |          |   | Н        |   | XVX2176329 |          | F        | 27    | Process |   |
|      | 1                              | 1       | REENA  | SATISH KUMA | R        |   | Н        |   | XVX1210160 |          | F        | 37    | Process |   |
|      | 1                              | 1       | SUSHMA | RAMESH CHA  | AND      |   | F        |   | JDJ1365824 |          | F        | 32    | Process |   |
|      | 1                              | 1       | KOMAL  | BALWAN      |          |   | F        |   | XVX2602471 |          | F        | 21    | Process |   |

## Processing of Field Verified Records

| ectorsDetails  |              |                      |                                     |         |           |                |            |          |
|----------------|--------------|----------------------|-------------------------------------|---------|-----------|----------------|------------|----------|
| PIC No. : XVXI | 521129       | Ĩ                    |                                     |         | 5.0       | 5.0            | 44E @      | lotified |
| ame : AJAY     |              |                      |                                     | A.      | 30        | 00             | NIL U      | venieu e |
| ender : M      |              |                      | #                                   | BLO Rei | marks     |                |            |          |
| LN Name : OA   | PRAKASI      | •                    |                                     |         |           |                |            | 1        |
| . No. : 0      |              |                      |                                     |         |           |                |            |          |
| ection No. : 2 | > Auto ID. : | 550                  | Part                                |         |           |                |            |          |
|                |              |                      |                                     |         |           |                |            |          |
|                |              |                      |                                     |         |           |                |            |          |
| emographical   | ly matchir   | ng records           |                                     |         |           |                |            |          |
|                |              |                      |                                     |         |           |                |            |          |
| EPIC NO.       | Name         | Relation Type(F/H/M) | Relation Name (In Regional/English) | Address | AC/PartNo | Has Lived Here | 占 My Photo | Photo    |
| KVX2302825     | AJAY         | F                    | UMED SINGH                          | 3       | 71        | ×              | •          |          |
|                |              |                      |                                     |         |           |                |            |          |
| 5V C0763268    | AJAY         | F                    | OM PRAKASH                          | 34      | / 172     | 0              | 8          |          |

## **BLO Checklist Entry**

**1.4 Deletion Notice Issued:** All the records for which deletion notice is issued will list in "Deletion Notice Issued" records.

| ocessing State : |        |   | Identified                               | •    | Part No : |   | 1        |   | •          |   |          | earch <b>Q</b> |         |
|------------------|--------|---|------------------------------------------|------|-----------|---|----------|---|------------|---|----------|----------------|---------|
|                  |        |   | Identified                               |      |           |   |          |   |            |   |          |                |         |
| AC NO 0          | PARTNO | ٠ | Photo Matched                            |      | RLN NAME  | ٠ | RLN TYPE | ٠ | EPIC NO    | ٠ | GENDER + | AGE +          | PROCESS |
| 1                | 1      |   | Field Verified<br>Deletion Notice Issued | 4DE  | r singh   |   | F        |   | XVX2507762 |   | F        | 27             | Process |
| 1                | 1      |   | Deleted                                  | SINC | ЭН        |   | F        |   | XVX2302825 |   | М        | 23             | Process |

List of Deletion Notice Issued Records

NOTICE

| То                                                                                                    |                           |
|----------------------------------------------------------------------------------------------------|---------------------------|
| VEERO DEVI                                                                                                    |                           |
| 2                                                                                                    |                           |
| PANCHKULA Haryana                                                                                                    |                           |
| Whereas, it is proposed to delete your name from the electoral roll of KALKA Constituency on the ground that                                                                                                    |                           |
| Now, therefore, in exercise of the powers conferred on me by Rule 21A of the Registration of Electors Rules, 1960 you are here cause why action as proposed above should not be taken against you.                      | eby asked to show         |
| Your reply should reach me by Hours on 07-06-2018 date.                                                                                                    |                           |
| If you desire to be heard, you should be present for a hearing with such evidence as you may wish to adduce in support of your person or though a duly authorized representative on <b>08-06-2018</b> (date) at (time). | representation in         |
| Place: KALKA<br>Date: 12-07-2018                                                                                                    |                           |
| Electo                                                                                                    | ral Registration Officer. |
|                                                                                                    | KALKA 1                   |

## Notice for Deletion

**1.5 Deleted:** All the records for which deletion has been done will list in "Deleted" records.

| Processing State : |           | Identified                               | • Part No : |   | 1        |   | •          |   | Si       | earch Q |        |      |
|--------------------|-----------|------------------------------------------|-------------|---|----------|---|------------|---|----------|---------|--------|------|
| AC NO +            | PART NO + | Identified<br>Photo Matched              | RLN NAME    | 0 | RLN TYPE | • | EPIC NO    | ٥ | GENDER + | AGE •   | PROCES | is e |
| 1                  | 1         | Field Verified<br>Deletion Notice Issued | IDER SINGH  |   | F        |   | XVX2507762 |   | F        | 27      | Proces | 55   |
| 1                  | 1         | Deleted                                  | SINGH       |   | F        |   | XVX2302825 |   | М        | 23      | Proces | 15   |

## List of Deleted Records

# 2. Removal of Logical Errors

| Voter first/last name is Null/Junk Characters                      | Part No. is Null/Junk Characters 0                    | Serial No. of the Voter is Null<br>/Junk Characters 0            | Section No. is Null/Junk Characters 0               |
|--------------------------------------------------------------------|-------------------------------------------------------|------------------------------------------------------------------|-----------------------------------------------------|
| Voter relationship # M, F, H, O or m,<br>f, h, o/Junk Characters 0 | Voter Sex M, F, TG [Third Gender]<br>/Junk Characters | Voter gender is male but relationship is H<br>/Junk Characters 3 |                                                     |
| Voter relatives name is blank<br>/Junk Characters 0                | EPIC No. is less than 10/Junk Characters              | Age is less than 18 or greater than 100/<br>Junk Characters      | Photograph exist but ID Card No. is not available 0 |
| ID Card No. exist but Photograph is not available 0                | List of Records where EPIC No. is repeating           |                                                                  |                                                     |
| Number of sections having no voters 0                              |                                                       |                                                                  |                                                     |

## Logical Errors

#### Total Records : 14

| SLNOINPART | NAME       | EPIC NO    | RLN NAME     | RLN TYPE | AGE | GENDER      | HOUSE NO | ERROR TYPE | Checklist | Action  |
|------------|------------|------------|--------------|----------|-----|-------------|----------|------------|-----------|---------|
| 30         | SUBHASH    | XVX2032133 | DEEP CHAND   | 0        | 44  | Transgender | 27       | 7          | Generate  | Correct |
| 108        | SUNITA     | XVX2371440 | SURESH KUMAR | F        | 37  | Transgender | 143      | 7          | Generate  | Correct |
| 120        | PAYAL      | XVX2037000 | ASGAR ALI    | Н        | 41  | Transgender | A-4/20   | 7          | Generate  | Correct |
| 142        | AMIT KUMAR | XVX2333358 | KALU RAM     | F        | 27  | Transgender | GN-25A   | 7          | Generate  | Correct |

#### List of Logical Error Records

| State: U05 - NCT OF Delhi<br>Part: 1 - VILL LAMPUR |                                   | District: NA | AC: 1 - NERELA     |          |                       |
|----------------------------------------------------|-----------------------------------|--------------|--------------------|----------|-----------------------|
| Name<br>Age<br>Rin Name                            | : SUBHASH<br>: 44<br>: DEEP CHAND |              | Gender<br>RLN Type | :T<br>:O | Photo Not Available   |
|                                                    |                                   |              |                    |          | Applicant's Signature |
| Date:<br>Place:                                    |                                   |              |                    |          | BLO Signa             |

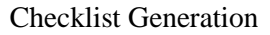

## Error No. 1: Voter first/last name is Null/Junk Characters

If Form 6 is available then correction can be done by clicking on "Correct" action link else checklist is generated and handed over to BLO for field verification. Accordingly Form 8 shall be filled and further processed. The reference number of that Form 8 will be filled under "Correct" action link.

Total Records : 14

| SLNOINPART | NAME       | EPIC NO    | RLN NAME     | RLN TYPE | AGE | GENDER      | HOUSE NO | ERROR TYPE | Checklist | Action  |
|------------|------------|------------|--------------|----------|-----|-------------|----------|------------|-----------|---------|
| 30         | SUBHASH    | XVX2032133 | DEEP CHAND   | 0        | 44  | Transgender | 27       | 7          | Generate  | Correct |
| 108        | SUNITA     | XVX2371440 | SURESH KUMAR | F        | 37  | Transgender | 143      | 7          | Generate  | Correct |
| 120        | PAYAL      | XVX2037000 | ASGAR ALI    | Н        | 41  | Transgender | A-4/20   | 7          | Generate  | Correct |
| 142        | AMIT KUMAR | XVX2333358 | KALU RAM     | F        | 27  | Transgender | GN-25A   | 7          | Generate  | Correct |

List of Logical Error Records

| State: U05 - NCT OF Delhi<br>Part: 1 - VILL LAMPUR |                                   | District: NA | AC: 1 - NERELA     |            |                       |
|----------------------------------------------------|-----------------------------------|--------------|--------------------|------------|-----------------------|
| Name<br>Age<br>Rin Name                            | : SUBHASH<br>: 44<br>: DEEP CHAND |              | Gender<br>RLN Type | : T<br>: O | Photo Not Available   |
|                                                    |                                   |              |                    |            | Applicant's Signature |
| Date:<br>Place:                                    |                                   |              |                    |            |                       |

**Checklist Generation** 

## Error No. 2: Part No. is Null/Junk Characters

This is a table top exercise to be done at ERO level.

## Error No. 3: Serial No. of the Voter is Null/Junk Characters

This is a table top exercise to be done at ERO level.

#### Error No 4: Section No. is Null/Junk Characters

This is a table top exercise to be done at ERO level

## Error No 5: Voter relationship other than # M, F, H, O or m, f, h, o/Junk Characters

If Form 6 is available then correction can be done by clicking on "Correct" action link else checklist is generated and handed over to BLO for field verification. Accordingly Form 8 shall be filled and further processed. The reference number of that Form 8 will be filled under "Correct" action link.

Total Records : 14

| SLNOINPART | NAME       | EPIC NO    | RLN NAME     | RLN TYPE | AGE | GENDER      | HOUSE NO | ERROR TYPE | Checklist | Action  |
|------------|------------|------------|--------------|----------|-----|-------------|----------|------------|-----------|---------|
| 30         | SUBHASH    | XVX2032133 | DEEP CHAND   | 0        | 44  | Transgender | 27       | 7          | Generate  | Correct |
| 108        | SUNITA     | XVX2371440 | SURESH KUMAR | F        | 37  | Transgender | 143      | 7          | Generate  | Correct |
| 120        | PAYAL      | XVX2037000 | ASGAR ALI    | н        | 41  | Transgender | A-4/20   | 7          | Generate  | Correct |
| 142        | AMIT KUMAR | XVX2333358 | KALU RAM     | F        | 27  | Transgender | GN-25A   | 7          | Generate  | Correct |

List of Logical Error Records

| State: U05 - NCT OF D<br>Part: 1 - VILL LAMPUR | elhi                              | District: NA | AC: 1 - NEREL      | Ą        |                       |
|------------------------------------------------|-----------------------------------|--------------|--------------------|----------|-----------------------|
| Name<br>Age<br>Rin Name                        | : SUBHASH<br>: 44<br>: DEEP CHAND |              | Gender<br>RLN Type | :T<br>:O | Photo Not Available   |
|                                                |                                   |              |                    |          | Applicant's Signature |
| Date:<br>Place:                                |                                   |              |                    |          |                       |

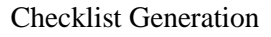

## Error No 6: Voter Sex other than M, F, TG (Third Gender)/Junk Characters

If Form 6 is available then correction can be done by clicking on "Correct" action link else checklist is generated and handed over to BLO for field verification. Accordingly Form 8 shall be filled and further processed. The reference number of that Form 8 will be filled under "Correct" action link.

Total Records : 14

| SLNOINPART | NAME       | EPIC NO    | RLN NAME     | RLN TYPE | AGE | GENDER      | HOUSE NO | ERROR TYPE | Checklist | Action  |
|------------|------------|------------|--------------|----------|-----|-------------|----------|------------|-----------|---------|
| 30         | SUBHASH    | XVX2032133 | DEEP CHAND   | 0        | 44  | Transgender | 27       | 7          | Generate  | Correct |
| 108        | SUNITA     | XVX2371440 | SURESH KUMAR | F        | 37  | Transgender | 143      | 7          | Generate  | Correct |
| 120        | PAYAL      | XVX2037000 | ASGAR ALI    | Н        | 41  | Transgender | A-4/20   | 7          | Generate  | Correct |
| 142        | AMIT KUMAR | XVX2333358 | KALU RAM     | F        | 27  | Transgender | GN-25A   | 7          | Generate  | Correct |

## List of Logical Error Records

| State: U05 - NCT OF Delhi<br>Part: 1 - VILL LAMPUR |                                   | District: NA | AC: 1 - NERELA     |          |                       |
|----------------------------------------------------|-----------------------------------|--------------|--------------------|----------|-----------------------|
| Name<br>Age<br>Rin Name                            | : SUBHASH<br>: 44<br>: DEEP CHAND |              | Gender<br>RLN Type | :T<br>:0 | Photo Not Available   |
|                                                    |                                   |              |                    |          | Applicant's Signature |

Date: \_\_\_\_\_ Place: \_\_\_\_\_

BLO Signature

**Checklist Generation** 

| Reference No.      | Show Form                                                      |
|--------------------|----------------------------------------------------------------|
|                    |                                                                |
| Error Correction   | Error Type : Voter Sex M, F, TG (Third Gender)/Junk Characters |
| inter Gender Type: | Male   Correct                                                 |

Correction (Table Top/Through Form)

## Error No 7: Voter gender is male but relationship is H/Junk Characters

If Form 6 is available then correction can be done by clicking on "Correct" action link else checklist is generated and handed over to BLO for field verification. Accordingly Form 8 shall be filled and further processed. The reference number of that Form 8 will be filled under "Correct" action link.

#### Total Records : 14

| SLNOINPART | NAME       | EPIC NO    | RLN NAME     | RLN TYPE | AGE | GENDER      | HOUSE NO | ERROR TYPE | Checklist | Action  |
|------------|------------|------------|--------------|----------|-----|-------------|----------|------------|-----------|---------|
| 30         | SUBHASH    | XVX2032133 | DEEP CHAND   | 0        | 44  | Transgender | 27       | 7          | Generate  | Correct |
| 108        | SUNITA     | XVX2371440 | SURESH KUMAR | F        | 37  | Transgender | 143      | 7          | Generate  | Correct |
| 120        | PAYAL      | XVX2037000 | ASGAR ALI    | H        | 41  | Transgender | A-4/20   | 7          | Generate  | Correct |
| 142        | AMIT KUMAR | XVX2333358 | KALU RAM     | F        | 27  | Transgender | GN-25A   | 7          | Generate  | Correct |

## List of Logical Error Records

|                       |          | AC: 1 - NERELA     | District: NA | elhi                              | State: U05 - NCT OF De<br>Part: 1 - VILL LAMPUR |
|-----------------------|----------|--------------------|--------------|-----------------------------------|-------------------------------------------------|
| Photo Not Available   | :T<br>:0 | Gender<br>RLN Type |              | : SUBHASH<br>: 44<br>: DEEP CHAND | lame<br>ge<br>In Name                           |
| Applicant's Signature |          |                    |              |                                   |                                                 |
| A                     |          |                    |              |                                   | Date:                                           |

**Checklist Generation** 

BLO Signature

| Reference No.        | Show Form                                                               |
|----------------------|-------------------------------------------------------------------------|
| Error Correction     | Error Type : Voter gender is male but relationship is H/Junk Characters |
| Enter Relation Type: | Father   Correct                                                        |

Correction (Table Top/Through Form)

## Error No 8: Voter relatives name is blank/Junk Characters

If Form 6 is available then correction can be done by clicking on "Correct" action link else checklist is generated and handed over to BLO for field verification. Accordingly Form 8 shall be filled and further processed. The reference number of that Form 8 will be filled under "Correct" action link.

Total Records : 14

| SLNOINPART | NAME       | EPIC NO    | RLN NAME     | RLN TYPE | AGE | GENDER      | HOUSE NO | ERROR TYPE | Checklist | Action  |
|------------|------------|------------|--------------|----------|-----|-------------|----------|------------|-----------|---------|
| 30         | SUBHASH    | XVX2032133 | DEEP CHAND   | 0        | 44  | Transgender | 27       | 7          | Generate  | Correct |
| 108        | SUNITA     | XVX2371440 | SURESH KUMAR | F        | 37  | Transgender | 143      | 7          | Generate  | Correct |
| 120        | PAYAL      | XVX2037000 | ASGAR ALI    | Н        | 41  | Transgender | A-4/20   | 7          | Generate  | Correct |
| 142        | AMIT KUMAR | XVX2333358 | KALU RAM     | F        | 27  | Transgender | GN-25A   | 7          | Generate  | Correct |

#### List of Logical Error Records

| AC: 1 - NERELA                           | AC: 1 - NERELA     | District: NA | P Delhi<br>PUR                   | State: U05 - NCT OF D<br>Part: 1 - VILL LAMPUR |
|------------------------------------------|--------------------|--------------|----------------------------------|------------------------------------------------|
| tder :T<br>↓ Type :O Photo Not Available | Gender<br>RLN Type |              | : SUBHASH<br>:44<br>: DEEP CHAND | Name<br>Age<br>Rin Name                        |
| Applicant's Signature                    |                    |              |                                  |                                                |
| Applicant's                              |                    |              |                                  | Date:                                          |

#### **Checklist Generation**

#### Error No 9: EPIC No. not standard 10 digit (3 Alphabets + numerals)

System will generate list of non-standard EPIC and field verification will be done to ensure that the person is available. If not, remove as permanently shifted/dead as the case may be. If yes, check whether all entries are correct. If not, take form-8. If all correct, then ERO issues new EPIC Number. System will maintain both the EPIC numbers, same will be printed on EPIC card.

Total Records : 14

| SLNOINPART | NAME       | EPIC NO    | RLN NAME     | RLN TYPE | AGE | GENDER      | HOUSE NO | ERROR TYPE | Checklist | Action  |
|------------|------------|------------|--------------|----------|-----|-------------|----------|------------|-----------|---------|
| 30         | SUBHASH    | XVX2032133 | DEEP CHAND   | 0        | 44  | Transgender | 27       | 7          | Generate  | Correct |
| 108        | SUNITA     | XVX2371440 | SURESH KUMAR | F        | 37  | Transgender | 143      | 7          | Generate  | Correct |
| 120        | PAYAL      | XVX2037000 | ASGAR ALI    | н        | 41  | Transgender | A-4/20   | 7          | Generate  | Correct |
| 142        | AMIT KUMAR | XVX2333358 | KALU RAM     | F        | 27  | Transgender | GN-25A   | 7          | Generate  | Correct |

#### List of Logical Error Records

| State: U05 - NCT OF Delhi<br>Part: 1 - VILL LAMPUR |                                   | District: NA | AC: 1 - NEREL      | 4        |                       |
|----------------------------------------------------|-----------------------------------|--------------|--------------------|----------|-----------------------|
| Name<br>Age<br>Rin Name                            | : SUBHASH<br>: 44<br>: DEEP CHAND |              | Gender<br>RLN Type | :T<br>:O | Photo Not Available   |
|                                                    |                                   |              |                    |          | Applicant's Signature |
| Date:<br>Place:                                    |                                   |              |                    |          | BLOSI                 |

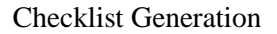

#### Error No 10: Age is less than 18 /Junk Characters

If Form 6 is available then correction can be done by clicking on "Correct" action link else checklist is generated and handed over to BLO for field verification. Accordingly Form 8 shall be filled and further processed. The reference number of that Form 8 will be filled under "Correct" action link. For less than 18 years, record will be deleted by ERO by giving remarks.

#### Total Records : 14

| SLNOINPART | NAME       | EPIC NO    | RLN NAME     | RLN TYPE | AGE | GENDER      | HOUSE NO | ERROR TYPE | Checklist | Action  |
|------------|------------|------------|--------------|----------|-----|-------------|----------|------------|-----------|---------|
| 30         | SUBHASH    | XVX2032133 | DEEP CHAND   | 0        | 44  | Transgender | 27       | 7          | Generate  | Correct |
| 108        | SUNITA     | XVX2371440 | SURESH KUMAR | F        | 37  | Transgender | 143      | 7          | Generate  | Correct |
| 120        | PAYAL      | XVX2037000 | ASGAR ALI    | Н        | 41  | Transgender | A-4/20   | 7          | Generate  | Correct |
| 142        | AMIT KUMAR | XVX2333358 | KALU RAM     | F        | 27  | Transgender | GN-25A   | 7          | Generate  | Correct |

## List of Logical Error Records

| State: U05 - NCT OF Delhi<br>Part: 1 - VILL LAMPUR |                                  | District: NA | AC: 1 - NERELA     |          |                       |
|----------------------------------------------------|----------------------------------|--------------|--------------------|----------|-----------------------|
| Name<br>Age<br>Rin Name                            | : SUBHASH<br>:44<br>: DEEP CHAND |              | Gender<br>RLN Type | :T<br>:0 | Photo Not Available   |
|                                                    |                                  |              |                    |          | Applicant's Signature |
| Date:<br>Place:                                    |                                  |              |                    |          | BLO Signa             |

## Checklist Generation

| Reference No.                                               | Shov                | v Form               |                 |     |
|-------------------------------------------------------------|---------------------|----------------------|-----------------|-----|
| Error Correction Error Type                                 | :Age is less than 1 | 8 or greater than 10 | 0/Junk Characte | ers |
| Age [as on 1st January of current calendar year] *          | 2018                | Year                 | Month           | ¥   |
| Or                                                          |                     |                      |                 |     |
| $\bigcirc$ Date of Birth (in DD/MM/YYYY format)(if known) * |                     | Í                    | ¥               |     |
|                                                             |                     |                      | Correct         |     |

# Correction (Table Top/Through Form)

## Error No 11: Photograph exist but ID Card No. is not available

Total Records : 14

A checklist is generated and handed over to BLO for field verification to ensure that the person is available. If not, remove as permanently shifted/dead as the case may be. If yes, check whether all entries are correct. If not, take form-8. If all correct, then ERO issues new EPIC No.

| SLNOINPART | NAME       | EPIC NO    | RLN NAME     | RLN TYPE | AGE | GENDER      | HOUSE NO | ERROR TYPE | Checklist | Action  |
|------------|------------|------------|--------------|----------|-----|-------------|----------|------------|-----------|---------|
| 30         | SUBHASH    | XVX2032133 | DEEP CHAND   | 0        | 44  | Transgender | 27       | 7          | Generate  | Correc  |
| 108        | SUNITA     | XVX2371440 | SURESH KUMAR | F        | 37  | Transgender | 143      | 7          | Generate  | Correct |
| 120        | PAYAL      | XVX2037000 | ASGAR ALI    | H        | 41  | Transgender | A-4/20   | 7          | Generate  | Correc  |
| 142        | AMIT KUMAR | XVX2333358 | KALU RAM     | F        | 27  | Transgender | GN-25A   | 7          | Generate  | Correc  |

#### List of Logical Error Records

| State: U05 - NCT OF D<br>Part: 1 - VILL LAMPUR | elhi                              | District: NA | AC: 1 - NERELA     |          |                       |
|------------------------------------------------|-----------------------------------|--------------|--------------------|----------|-----------------------|
| Name<br>Age<br>Rin Name                        | : SUBHASH<br>: 44<br>: DEEP CHAND |              | Gender<br>RLN Type | :T<br>:0 | Photo Not Available   |
|                                                |                                   |              |                    |          | Applicant's Signature |
| Date:<br>Place:                                |                                   |              |                    |          | BLO Signa             |

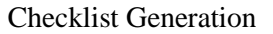

## Error No 12: ID Card No. exist but Photograph is not available

If Form 6 is available then correction can be done by clicking on "Correct" action link else checklist is generated and handed over to BLO for field verification. Accordingly Form 8 shall be filled and further processed. The reference number of that Form 8 will be filled under "Correct" action link.

| otal Records : 14 |            |            |              |          |     |             |          |            |           |         |
|-------------------|------------|------------|--------------|----------|-----|-------------|----------|------------|-----------|---------|
| SLNOINPART        | NAME       | EPIC NO    | RLN NAME     | RLN TYPE | AGE | GENDER      | HOUSE NO | ERROR TYPE | Checklist | Action  |
| 30                | SUBHASH    | XVX2032133 | DEEP CHAND   | 0        | 44  | Transgender | 27       | 7          | Generate  | Correct |
| 108               | SUNITA     | XVX2371440 | SURESH KUMAR | F        | 37  | Transgender | 143      | 7          | Generate  | Correct |
| 120               | PAYAL      | XVX2037000 | ASGAR ALI    | н        | 41  | Transgender | A-4/20   | 7          | Generate  | Correct |
| 142               | AMIT KUMAR | XVX2333358 | KALU RAM     | F        | 27  | Transgender | GN-25A   | 7          | Generate  | Correct |

List of Logical Error Records

| State: U05 - NCT OF Delhi<br>Part: 1 - VILL LAMPUR |                                   | District: NA | AC: 1 - NERELA     | A.       |                                              |
|----------------------------------------------------|-----------------------------------|--------------|--------------------|----------|----------------------------------------------|
| Name<br>Age<br>Rin Name                            | : SUBHASH<br>: 44<br>: DEEP CHAND |              | Gender<br>RLN Type | :T<br>:O | Photo Not Available<br>Applicant's Signature |
| ate:                                               |                                   |              |                    |          | BLO Sig                                      |

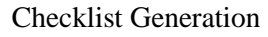

## Error No 13: List of Records where EPIC No. is repeating

In this case, Checklists are generated and field verification to be done at both places. If both electors are present then a new EPIC number to be generated for the later issued EPIC Number. If it is the same person then the entry has be removed where elector does not reside.

Total Records : 14

| SLNOINPART | NAME       | EPIC NO    | RLN NAME     | RLN TYPE | AGE | GENDER      | HOUSE NO | ERROR TYPE | Checklist | Action  |
|------------|------------|------------|--------------|----------|-----|-------------|----------|------------|-----------|---------|
| 30         | SUBHASH    | XVX2032133 | DEEP CHAND   | 0        | 44  | Transgender | 27       | 7          | Generate  | Correct |
| 108        | SUNITA     | XVX2371440 | SURESH KUMAR | F        | 37  | Transgender | 143      | 7          | Generate  | Correct |
| 120        | PAYAL      | XVX2037000 | ASGAR ALI    | Н        | 41  | Transgender | A-4/20   | 7          | Generate  | Correct |
| 142        | AMIT KUMAR | XVX2333358 | KALU RAM     | F        | 27  | Transgender | GN-25A   | 7          | Generate  | Correct |

## List of Logical Error Records

| State: U05 - NCT OF<br>Part: 1 - VILL LAMPU | Delhi<br>JR                       | District: NA | AC: 1 - NERELA     | A          |                       |
|---------------------------------------------|-----------------------------------|--------------|--------------------|------------|-----------------------|
| Name<br>Age<br>Rin Name                     | : SUBHASH<br>: 44<br>: DEEP CHAND |              | Gender<br>RLN Type | : T<br>: O | Photo Not Available   |
|                                             |                                   |              |                    |            | Applicant's Signature |
| ate:                                        |                                   |              |                    |            | BLO Sigr              |

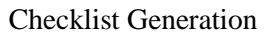

## Error No 14: Number of sections having no voters

This is a table top exercise to be done at ERO level. The section has to be deleted.

# 3. Multiple Entry

There are possible multiple entries of an elector in electoral roll which can be reported by BLOs, by Stakeholders and by Other Sources. Checklist be generated & printed by ERO and handed over to BLO for field verification. Both persons are present then hearing notice will be generated and ERO will take decision.

| 1          | ■ Electoral Registration Officer Ne | twork      |             |                                 | <b>ii</b> • | <b>0</b> • | 초      | ٦    |
|------------|-------------------------------------|------------|-------------|---------------------------------|-------------|------------|--------|------|
| 0          |                                     |            |             |                                 |             | 3          | :46:00 | 6 PM |
| 1          |                                     |            | Show Record | Search Record Generated Notices |             |            |        |      |
| ۵          |                                     | Part No. : | Status :    |                                 |             |            |        |      |
|            |                                     | 1          | - Select P  | rocessing Ste 🔹                 | View 🗲      |            |        |      |
| ۹          | Total Repeat / Duplicate Record F   | ound : 1   |             |                                 |             |            |        |      |
| 101        | EPIC NO.                            | Part No.   | SINoInPart  | Name                            | Gender      | De         | tails  |      |
| ×          | XVX0001743                          | Ť          | 508         | Ram Patil                       | F           | Vi         | ew     |      |
| <b>C</b> . |                                     |            |             |                                 |             |            |        |      |

# List of Identified multiple entries

| PIC NO.      | : XVX000          | 1743                    | Part No.                              | : 1         |           |                      |                |       |  |
|--------------|-------------------|-------------------------|---------------------------------------|-------------|-----------|----------------------|----------------|-------|--|
| INoInPart    | : 508             |                         | Name                                  | : Ram Patil |           |                      | 1              | JE.   |  |
| In Name      | : Ram Pa          | til                     | <b>RLN Type</b>                       | : Н         |           |                      |                |       |  |
| ge           | :49               |                         | Gender                                | : F         |           |                      | -              | N.    |  |
| tching Recor | d Details         |                         |                                       |             |           | Has                  |                |       |  |
| tching Recor | d Details<br>Name | Relation<br>Type(F/H/M) | Relation Name(In<br>Regional/English) | Address     | AC/PartNo | Has<br>Lived<br>Here | ls My<br>Photo | Photo |  |

**BLO Checklist Entry** 

| IC NO.<br>NoinPart<br>n Name<br>ge | : XVX00<br>: 508<br>: Ram F<br>: 49 | 01743<br>Patil          | P<br>N<br>R<br>G               | art No.<br>lame<br>LN Type<br>Sender      | : 1<br>: Ram Patil<br>: H<br>: F    |                   |                   | 2              |       |
|------------------------------------|-------------------------------------|-------------------------|--------------------------------|-------------------------------------------|-------------------------------------|-------------------|-------------------|----------------|-------|
| rations                            |                                     |                         |                                |                                           |                                     |                   |                   |                |       |
| Notice Ger                         | rated                               |                         | Yes                            |                                           | Notice Generated D                  | ate :             | 01-06-2018        | PM 04:09:44    |       |
| ching Record                       | l Details                           |                         |                                |                                           |                                     |                   | ownload Not       | fice           |       |
| bhing Record                       | l Details                           | Polotion                | Matchin                        | g Records Four                            | nd with No Duplicate Rec            | ords              | Nor Lived         | le My          |       |
| Ching Record                       | Name                                | Relation<br>Type(F/H/M) | Matchin<br>Relation<br>Regiona | g Records Four<br>1 Name(In<br>1/English) | nd with No Duplicate Rec<br>Address | ords<br>AC/PartNo | Has Lived<br>Here | ls My<br>Photo | Photo |

**Deletion Notice Generated** 

NOTICE

#### To VEERO DEVI 2 PANCHKULA Haryana

Whereas, it is proposed to delete your name from the electoral roll of KALKA Constituency on the ground that

Now, therefore, in exercise of the powers conferred on me by Rule 21A of the Registration of Electors Rules, 1960 you are hereby asked to show cause why action as proposed above should not be taken against you.

Your reply should reach me by ------ Hours on 07-06-2018 date.

If you desire to be heard, you should be present for a hearing with such evidence as you may wish to adduce in support of your representation in person or though a duly authorized representative on 08-06-2018 (date) at ------(time).

Place: KALKA Date: 12-07-2018

> Electoral Registration Officer. KALKA 1

Notice for Deletion

|          | ors Details |                     |                         |                                       |                          |                 |                |             |        |
|----------|-------------|---------------------|-------------------------|---------------------------------------|--------------------------|-----------------|----------------|-------------|--------|
| EPI      | C NO.       | : XVX00             | 01743                   | Part No.                              | : 1<br>: Rom Patil       |                 | 6              | -           |        |
| Rin      | Name        | : Ram F<br>: 49     | atil                    | RLN Type<br>Gender                    | :H<br>:F                 |                 |                |             |        |
| Repeat / |             |                     |                         |                                       |                          |                 |                |             |        |
| Oper     | ations      |                     |                         |                                       |                          |                 |                |             |        |
|          | Notice Ger  | n status<br>rerated | : NA<br>: Yes           |                                       | Notice Generated D       | ate :           | 01-06-2018     | PM 04:09:44 | 4      |
|          | R           | eject               |                         |                                       |                          | Dele            | te from ERoll  |             |        |
| lf       | photo is no | ot match            | ed then:                |                                       |                          |                 |                |             |        |
|          | 🔲 Photo N   | of Matche           | ad Rer                  | narks                                 |                          |                 | 1              | Submit      |        |
|          |             |                     |                         |                                       |                          | 1               |                |             |        |
|          |             | Details             |                         |                                       |                          |                 |                |             |        |
| Mate     | hing Record |                     |                         | Matching Records Four                 | nd with No Duplicate Rec | ords            | Hostivad       | Is My       | Dhada  |
| Matc     | hing Record | Name                | Relation                | Relation Name(In                      | A statement              | A C I B mulhi a | 11012 214 2 24 |             |        |
| Mate     | hing Record | Name                | Relation<br>Type(F/H/M) | Relation Name(In<br>Regional/English) | Address                  | AC/PartNo       | Here           | Photo       | FIIOIO |

Removal of Multiple Entry

## 4. Removal of Death cases

Cases: There are two sources for providing the input for death cases

- 1. Registered Death Cases
- 2. Reported Death Get Form -7 if possible/if not suo-moto
  - a. Reported by BLO
  - b. Stakeholder

**Registered Death Cases:** For identified entry for registered death, a checklist is printed and handed over to BLO for verification of these death cases. All accepted cases will be deleted from the electoral roll.

**Reported death:** Data entry will be done by Data Entry Operator and checklist will be generated by ERO concerned. A checklist is printed and handed over to BLO for verification of these death cases. If Form -7 may be obtained by BLO from family or neighbor, process or else suo-moto action. A notice is to be served. All accepted cases will be deleted from the electoral roll.

| 10 D0 | 48.0   |           |
|-------|--------|-----------|
| 10 00 | 448.00 |           |
|       | MEV    | Veitled # |
| ngils |        |           |
| ð.    |        | 22        |
| 0     | ats    | ats       |

## **BLO Checklist Entry**

| N | 0 | T | 10 | 21 | E |  |
|---|---|---|----|----|---|--|
|   |   |   |    |    |   |  |

To VEERO DEVI 2 PANCHKULA Haryana

Whereas, it is proposed to delete your name from the electoral roll of KALKA Constituency on the ground that person is expired

Now, therefore, in exercise of the powers conferred on me by Rule 21A of the Registration of Electors Rules, 1960 you are hereby asked to show cause why action as proposed above should not be taken against you.

Your reply should reach me by ----- Hours on 07-06-2018 date.

If you desire to be heard, you should be present for a hearing with such evidence as you may wish to adduce in support of your representation in person or though a duly authorized representative on 08-06-2018 (date) at ------- (time).

Place: KALKA Date: 12-07-2018

Electoral Registration Officer. KALKA 1

Notice for Deletion

#### 5. Removal of Permanently Shifted Electors:

The information for Permanently Shifted Electors can be provided by BLOs, by Stakeholders and by Other Sources. An Individual elector or a complete family may shift to other place. In both cases checklist is printed and handed over to BLO for verification. If Form -7 may be obtained by BLO from family, process or else suo-moto action. A notice is to be served. All accepted cases will be deleted from the electoral roll.

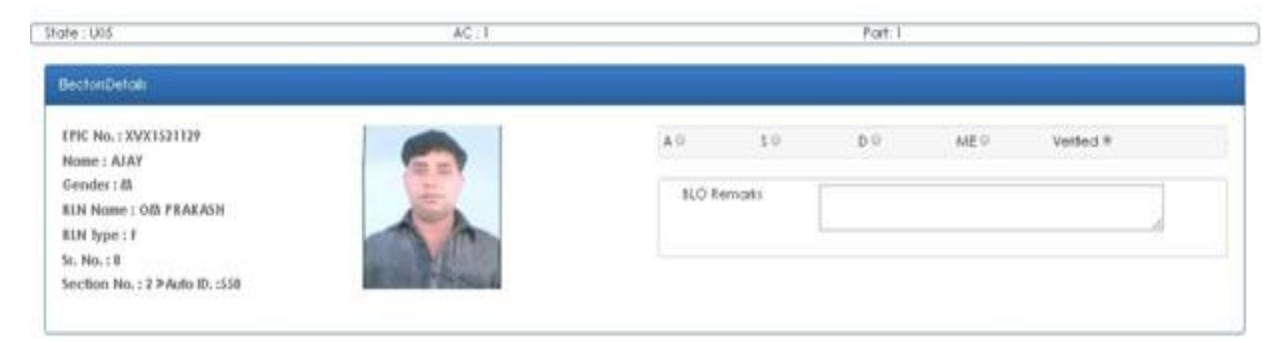

**BLO Checklist Entry** 

#### NOTICE

#### To VEERO DEVI 2 PANCHKULA Haryana

Whereas, it is proposed to delete your name from the electoral roll of KALKA Constituency on the ground that person is expired

Now, therefore, in exercise of the powers conferred on me by Rule 21A of the Registration of Electors Rules, 1960 you are hereby asked to show cause why action as proposed above should not be taken against you.

Your reply should reach me by ----- Hours on 07-06-2018 date.

If you desire to be heard, you should be present for a hearing with such evidence as you may wish to adduce in support of your representation in person or though a duly authorized representative on 08-06-2018 (date) at ------ (time).

Place: KALKA Date: 12-07-2018

Electoral Registration Officer. KALKA 1

Notice for Deletion

#### 6. Replacement of Poor Quality Photograph

All the records of electors will be listed Part wise in ERO login for quality checking of photograph. Click on "Details" to process the individual record. A pop up window will open up containing the photograph of elector (Note: Pls make sure that Pop up is not blocked by the browser). Now ERO has to verify that the Image Quality is good enough to identify elector. If, Yes, then record will be marked as verified as good quality. If, No, then BLO has to collect a good quality photograph from elector along with Form 8 and it will be processed. The reference number of that Form 8 will be filled here.

| w Record                               |         |   |                   |   |                            |   |                                                                                                    |                               |
|----------------------------------------|---------|---|-------------------|---|----------------------------|---|----------------------------------------------------------------------------------------------------|-------------------------------|
| Part No : 1                            |         | × |                   |   |                            |   |                                                                                                    | Go 🕑                          |
| ound : 240646                          |         |   |                   |   |                            |   |                                                                                                    |                               |
| / 10 • entries                         |         |   |                   |   | Search:                    |   |                                                                                                    |                               |
| EPIC NO                                | Part No | 0 | SINoInPart        | 0 | Name                       | 0 | Photo Comparision Done 💠                                                                                                    | Details                       |
|                                        |         |   |                   |   |                            |   |                                                                                                    |                               |
| AZM1420611                             | 1       |   | 128               |   | PRVESH                     |   | Not Checked                                                                                                    | Details                       |
| AZM1420611<br>DDP0997940               | 1       |   | 128<br>571        |   | PRVESH                     |   | Not Checked                                                                                                    | Details<br>Details            |
| AZM1420611<br>DDP0997940<br>DDP0997965 | 1       |   | 128<br>571<br>570 |   | PRVESH<br>NARESH<br>HARVIR |   | Not Checked Not Checked Not Ch | Details<br>Details<br>Details |

List of Records for Photo Quality Checking

| (2P) | Height : 182 Width : 146<br>isBlank: No |  |
|------|-----------------------------------------|--|
| 14.  | isColoured: Yes                         |  |

Photo Quality Checking

# 7. Flagging of Marked & PWD Elector

BLO during his field visit will verify that an elector is "PWD" elector or "Marked" elector. BLO report will be digitized by the data entry operator and after the approval of ERO the entry of the elector will be marked as "PWD" elector or "Marked" elector.

## 8. Polling Station

In ERO Login, Polling stations details of the AC are listed under "Polling Stations" on homepage. All the polling station details like Nazari Naksha, Map View, AMF details etc will have to be verified and updated here. ERO has to click on "Details" and then click on individual Part. Now the details will open up for verification and updation.

| Polling statio               | n Details         |                    |               |                     |                             |                       |                |                                     |                                        |                             |                |           |         |                 | Ξ              |
|------------------------------|-------------------|--------------------|---------------|---------------------|-----------------------------|-----------------------|----------------|-------------------------------------|----------------------------------------|-----------------------------|----------------|-----------|---------|-----------------|----------------|
|                              | Po                | ling Stations      |               |                     |                             |                       |                |                                     | No                                     | of Polling Station          | Locations with | more than |         |                 |                |
|                              | Urban             | Rural              | Total         | PSLOCA              | 10ns<br>1PS                 |                       | 2PS            | 3PS                                 | 4PS                                    | 5PS                         | 6PS            | 7PS       | 8PS     | 9PS             | 10PS & More    |
| Absolute                     | 299               | 04                 | 30            | 13                  | 81                          | 14                    | 1              | 17 12                               | 10                                     | 14                          | 05             | 03        | 03      | 01              | 02             |
|                              | 0.8 A.8%          | 01.32%             | N             | A                   | NA                          | 04.62%                | 05.61          | % 03.96%                            | 03.30%                                 | 04.62%                      | 01.65%         | 00.99%    | 00.99%  | 00.33%          | 00.66%         |
| Percentage                   | 10.0070           |                    |               |                     |                             |                       |                |                                     |                                        |                             |                |           |         |                 |                |
| Percentage                   | 70.00%            |                    | F             | Polling Station No  | In Governmen                | Building              |                |                                     | 3                                      |                             |                |           |         |                 | 27<br>Details  |
| Percentage<br>Polling Statio | on with Section D | etails<br>Part C   | F             | Polling Station Not | In Governmen                | t Building<br>Add / U | Update Sectio  | ion List                            |                                        |                             |                |           |         |                 | 27<br>Details  |
| Percentage<br>Polling Statio | on with Section D | etails<br>Part C   | F             | Polling Station Not | In Governmen                | t Building<br>Add / U | Update Section | ion List<br>No c                    | f Polling Station v                    | vith more than              |                |           |         |                 | 27<br>Details  |
| Percentage<br>Polling Statio | Total Sections    | etails<br>Part C   | F<br>creation | Polling Station Not | I In Governmen<br>3 SECTION | Add / U               | Update Section | ion List<br>No c<br>5 SECTION       | f Polling Station v<br>6 SECTION       | vith more than<br>7 SECTION | 8 SECTION      | 9 SEC     |         | 0 SECTION & Mor | 27<br>Details. |
| Polling Statio               | Total Sections    | Part C<br>1 SECTIO | Freation      | 2 SECTION           | I In Governmen              | Add / U<br>4 SECT     | Update Section | Ion List<br>No c<br>5 SECTION<br>00 | f Polling Station v<br>6 SECTION<br>00 | vith more than<br>7 SECTION | 8 SECTION      | 9 SEC     | TION 11 | 0 SECTION & Mor | 27<br>Details  |

## Polling Station Details

| Back                                                                                                    |                                     |                                                                                                    | 🖉 Verify                           |
|----------------------------------------------------------------------------------------------------|-------------------------------------|----------------------------------------------------------------------------------------------------|------------------------------------|
| Polling Station Details                                                                                                    |                                     | Update                                                                                                    |                                    |
| Part Name VIL                                                                                                    | L LAMPUR                            |                                                                                                    |                                    |
| PS Name VIL                                                                                                    | L LAMPUR                            |                                                                                                    |                                    |
| PS Lat-Long 28.                                                                                                    | .85197900.77.06817900               |                                                                                                    |                                    |
| PS Type U                                                                                                    |                                     |                                                                                                    |                                    |
| AUX PS No                                                                                                    |                                     |                                                                                                    |                                    |
|                                                                                                    |                                     |                                                                                                    |                                    |
| ured and Extended Minimum Facility                                                                                                    | Status                              | Update 2                                                                                                    | Status                             |
| sured and Extended Minimum Facility wometer ilding quality                                                                                                    | Status<br>Pucca                     | Parameter<br>PS with Permanent ramp                                                                                                    | Status<br>Yer                      |
| sured and Extended Minimum Facility arameter iliding quality with less than 20 sgmts                                                                                                    | Status<br>Pucca<br>Yes              | Parameter<br>PS with Permanent ramp<br>PS buildings with Adequate furniture                                                                                                    | Status<br>Yer<br>Yer               |
| sured and Extended Minimum Facility arameter ilding quality with less than 20 symts buildings is dilapticated or dangerous                                                                                                    | Status<br>Pucca<br>Yes<br>No        | Parameter PS with Permanent ramp PS buildings with Adequate furniture PS with shade/sheller for protection from sun/rain etc.                                                                         | Status<br>Yes<br>Yes               |
| Under Step 2 Under Step 2 Unde | Status<br>Pucca<br>Yes<br>No<br>Yes | Parameter           PS with Remanent ramp           PS buildings with Adequate furniture           PS with shade/shelter for protection from sun/rain etc.           PS with proper road connectivity | Stetus<br>Ver<br>Ver<br>Ver<br>Ver |

Polling Station Details Verification

## 9. Part/Section Creation

In ERO Login, Part/Section Creation is available under "Polling Stations" on homepage. After clicking on "Polling Stations" ERO has to click on "Part Creation" under "Polling Station with Section Details". Now the details will open up for creation of Part. Similarly ERO has to click on "Add/ Update Section List" under "Polling Station with Section Details" for creation/deletion/modification of Section.

| Polling statio               | n Details                            |                             |               |                                       |                           |                                 |                              |                                   |                                |                             |                 |              |               |                 | Ξ             |
|------------------------------|--------------------------------------|-----------------------------|---------------|---------------------------------------|---------------------------|---------------------------------|------------------------------|-----------------------------------|--------------------------------|-----------------------------|-----------------|--------------|---------------|-----------------|---------------|
|                              | Pol                                  | ng Stations                 |               |                                       |                           |                                 |                              |                                   | No                             | of Polling Statio           | n Locations wit | th more than |               |                 |               |
|                              | Urban                                | ural                        | Total         | P3 Local                              | ions 1PS                  |                                 | 2PS                          | 3PS                               | 4PS                            | 5PS                         | 6PS             | 7PS          | 8PS           | 9PS             | 10PS & More   |
| Absolute                     | 299                                  | 04                          | 30            | 3                                     | 81                        | 14                              | 17                           | 7 12                              | 10                             | 14                          | 05              | 03           | 03            | 01              | 02            |
| 200-00400-00                 | 98.68%                               | 01.32%                      | N             | A                                     | NA                        | 04.62%                          | 05.61%                       | 5 03.96%                          | 03.30%                         | 04.62%                      | 01.65%          | 00.99%       | 00.99%        | 00.33%          | 00.66%        |
| Percentage                   | 10.0010                              |                             |               |                                       |                           |                                 |                              |                                   |                                |                             |                 |              |               |                 |               |
| Percentage                   | 100012                               |                             | P             | olling Station Not                    | l In Governme             | t Building                      |                              |                                   |                                |                             |                 |              |               |                 | 21<br>Details |
| Percentage<br>Polling Static | on with Section De                   | tails<br>Part C             | P             | olling Station Not                    | l In Governmei            | t Building<br>Add / U           | Jpdate Sectio                | ın l <del>ist</del>               |                                |                             |                 |              |               |                 | 21<br>Details |
| Percentage<br>Polling Static | on with Section De                   | tails<br>Part C             | P             | olling Station Not                    | In Governme               | t Building<br>Add / U           | Ipdate Sectio                | n List<br>No o                    | Polling Station v              | with more than              |                 |              |               |                 | 27<br>Details |
| Porcentage<br>Polling Static | on with Section De<br>Total Sections | tails<br>Part C             | P             | olling Station Not                    | In Governmen<br>3 SECTION | t Building<br>Add / U<br>4 SECT | lpdate Sectio<br>TON 5       | n List<br>No o                    | Polling Station v<br>6 SECTION | with more than<br>7 SECTION | 8 SECTIO        | N 9 SEC      |               | D SECTION & Mor | 21<br>Details |
| Polling Static               | on with Section De<br>Total Sections | tails<br>Part C<br>1 SECTIO | P<br>Creation | alling Station Not<br>2 SECTION<br>00 | In Government             | Add / U<br>4 SECT               | lpdate Sectio<br>TON 5<br>00 | n List<br>No o<br>: SECTION<br>00 | Polling Station v<br>6 SECTION | vith more than<br>7 SECTION | 8 SECTION 00    | N 9 SEC      | TION 10<br>00 | D SECTION & Mor | 21<br>Details |

**Polling Station Details** 

| Append to existing   | Create in b              | atween two parts    |         |
|----------------------|--------------------------|---------------------|---------|
| Append to extraining | 0 of care in p           | Sincen no parts     | Proceed |
|                      |                          |                     |         |
| Part Name            |                          |                     |         |
|                      |                          |                     |         |
| Polling Station      | Existing Polling Station | New Polling Station |         |
| Polling Station Name |                          |                     |         |
| Latitude             |                          |                     |         |
| Lamode               |                          |                     |         |
| Longitude            |                          |                     |         |
| Category             | Rural                    | •                   |         |
|                      |                          |                     |         |
| ()                   |                          |                     |         |

| Part Creation | (Append to | existing) |
|---------------|------------|-----------|
|---------------|------------|-----------|

| Append to exi    | ifing ®                             | Create in between | two parts  |                                   | Proceed  |            |                                       |     |
|------------------|-------------------------------------|-------------------|------------|-----------------------------------|----------|------------|---------------------------------------|-----|
| elect Part where | new part is to be appended          | 1-VILL LAMPUR     |            | •                                 | Next     |            |                                       |     |
| Part No:         | 1                                   |                   | Part No:   |                                   | D. I. I. | Part No:   | 2                                     |     |
| Section No       | Section Name                        | Move              | Section No | Section Name                      | Delete   | Section No | Section Name                          | Mov |
| 1                | 1-CHAKKI WALI GALI,, VILLAGE LAMPUR | ÷                 | 2          | 2-HARIJAN GALI 1,, VILLAGE LAMPUR | ×        | 1          | 1-SAINI CHAUPAL GALI,,,VILLAGE LAMPUR | +   |
| 2                | 2-KOTLA GALI ,, VILLAGE LAMPUR      | +                 | 3          | 3-RAMLILA GROUND,, VILLAGE LAMPUR | ×        | 3          | 3-GADRIYA WALI GALI,, VILLAGE LAMPUR  | +   |
| 4                | 4-SHIV MANDIR GALI,, VILLAGE LAMPUR | +                 |            |                                   |          | 4          | 4-SURAJ COLONY ,, VILLAGE LAMPUR      | +   |
|                  |                                     |                   |            |                                   |          | 5          | 5-HARIJAN GALI NO. 2,, VILLAGE LAMPUR | +   |

Part Creation (Create in between two parts)

| Polling Station      | Existing Polling Station | New Polling Station |
|----------------------|--------------------------|---------------------|
| Polling Station Name |                          |                     |
| Latitude             |                          |                     |
| Longitude            |                          |                     |
| Category             | Rural                    | ×                   |

Part Creation (Create in between two parts)

| STATE :            | NCT OF Delhi  |                              | DISTRICT :  | NORTH        |        | AC: | NERELA |        |
|--------------------|---------------|------------------------------|-------------|--------------|--------|-----|--------|--------|
| Part No :<br>Add 🕇 | 1-VILL LAMPUR | •                            | Add/Modify: | Section List |        |     |        | Show 🖸 |
| Section No         |               |                              |             | Section Name |        |     |        | Action |
|                    | 1             | CHAKKI WALI GALI,, VILLAGE L | AMPUR       |              |        |     | EDIT   | DELETE |
|                    | 2             | KOTLA GALI ,, VILLAGE LAMPU  | R           |              |        |     | EDIT   | DELETE |
|                    |               | 3 RAMLILA GROUND,, VILLAG    |             |              | LAMPUR |     |        | DELETE |
|                    | 3             | RAMLILA GROUND,, VILLAGE L   | AMPUR       |              |        |     |        |        |

| Add Section Details below :- |                        |   |
|------------------------------|------------------------|---|
| Section No.                  | 5                      |   |
| Section Name                 | (In English)           | ~ |
|                              | (In Regional)          |   |
| Sfreet Name-1                | (Street Name-1)        |   |
| Street Name-2                | (Street Name-2)        |   |
| Colony Name                  | (Coloný Name)          |   |
| Locality Name                | (Locality Name)        |   |
| Ward No.                     | (Ward Number)          |   |
| Village / Town Name          | (Town Name)            |   |
| Thana                        | (Thana)                |   |
| Post Office                  | (Post Office)          |   |
| Tehsil / Taluka Name         | (Tehsil / Taluka Name) |   |
| Pincode                      | (Pincode)              |   |

#### Section Creation

New Section Details Entry

## **10. Data Entry of Projected Population**

DEO will have to enter the projected population "Gender Wise" and "Age Wise". The data can be entered individually for ACs or for complete District. The option is available in "Offline Data Entry of Formats" under the "Operation Panel" on the homepage of DEO.

|                                                        | TINDICATORS        |             | As On Date |              | FORMS PROGRESS STATUS               |        |         | Continuous Updat | tion   | ۲                       |                            | As On Date | *                                 |
|--------------------------------------------------------|--------------------|-------------|------------|--------------|-------------------------------------|--------|---------|------------------|--------|-------------------------|----------------------------|------------|-----------------------------------|
| Registered Deaths (<br>Processed<br>Reported Deaths () | 0                  | o           | Pending    | 0 0          | Form 001 Status                     | Form 6 | Form 6A | Form 7           | Form 8 | View Details<br>Form 8A | Total Electors 0<br>Mate 0 |            | 14,65,851<br>7,99,924<br>6,65,763 |
| Processed                                              |                    | 0           | Pending    | 0            | Forms Received (Online & Offline) 0 | 18,829 | 1       | 29,401           | 9,447  | 2.457                   | Third Gender 0             |            | 139                               |
| Processed                                              | 00                 | 0           | Fending    | 0            | Forms Digifized 0                   | 18,829 | 1       | 29,401           | 9,447  | 2,457                   | PER O                      |            | 0.00 %                            |
| DSE O                                                  |                    |             |            | 1,07,426     | Form Uploaded 0                     | 0      | 0       | 0                | 0      | 0                       | Line U                     |            |                                   |
| Logical Error 0                                        |                    |             |            | 0            | Documents Uploaded 0                | 0      | 0       | 0                | 0      | 0                       |                            |            |                                   |
| Rural PS above 120                                     | 0.0                |             |            | 1            | Incomplete Forms Rejected®          | 0      | 0       | 0                | 0      | 0                       |                            |            |                                   |
| EPIC with old Series                                   | 0                  |             |            | 0            | Assisted for Veilferting 6          | 3 401  |         | 1.000            | 1.401  | 970                     |                            |            |                                   |
| No Photo Available                                     | 2                  |             |            | 0            | Assigned for Vehication 0           | 0,421  |         | 1,079            | 1.001  | 3/2                     | ER ANIALYSIS               | As On Date | *                                 |
| Replacement of Po-                                     | ior quality photoj | graph       |            | .0           | Field Verified 0                    | 208    | 0       | 12               | 25     | ¥                       |                            | 6          | As On Bala                        |
| (21+) First Time Vote                                  | ers O              |             |            | 0            | Checklist Uploaded 0                | 0      | 0       | 0                | 0      | 0                       | EP Ratio 0                 | 70.54%     | As On Dore 36.64%                 |
|                                                        |                    |             |            | View Defails | Hearing Scheduled 0                 | 59     | 0       | 0                | 0      | 0                       | Gender Ratio 0             | 876        | 832                               |
| Sector sectors                                         |                    |             |            |              | Pending Decision 0                  | 286    | 0       | 12               | 25     | 9                       | Young Voters[18 to 19 Yrs] | 1,49,942   | 0                                 |
| ALERTS                                                 |                    |             |            |              | Rejected 0                          | 3,579  | 0       | 104              | 1,991  | 277                     | 70+ Voters O               | 1,04,138   | 67,991                            |
| Forms pending bey                                      | rond fime limit 0  |             |            | 0            | Accepted 0                          | 10.039 | 0       | 26.852           | 5,418  | 1,711                   | 80+ Voters 0               | 0          | 13.466                            |
| Disposed beyond ti                                     | ime limit o        |             |            | 0            | Eroll Updated 0                     | 9.880  | 0       | 22.121           | 5.407  | 1,711                   | TOUT VOIEIS O              | 144        |                                   |
| Request Sent to oth                                    | er ERO for EPIC A  | Algration O |            | 10,515       | Pending Eroll Update 0              | 159    | 0       | 4,731            | 11     | 0                       |                            |            |                                   |
| Request received fr                                    | rom other EROO     |             |            | 11,139       |                                     | 15,271 |         | 08/20            |        |                         | J                          |            |                                   |
| Appeal pending to                                      | CEO O              |             |            | 0            |                                     |        |         |                  |        |                         |                            |            |                                   |
| Pending DEO Assign                                     | nment 0            |             |            |              |                                     |        |         |                  |        |                         | L                          |            |                                   |
|                                                        |                    |             |            | View Details |                                     |        |         |                  |        |                         |                            |            |                                   |
|                                                        |                    |             |            |              |                                     |        | _       |                  |        |                         |                            |            |                                   |
| Lill Be                                                | ctoral Roll        |             |            |              | Polling Stations                    |        |         | Monitoring       | Report |                         | Q Search                   |            |                                   |
| Elec                                                   | ctoral Office      | r Details   |            |              | SUO Moto Action For ERC             | ,      |         | Operation P      | anel   |                         |                            |            |                                   |

DEO Homepage

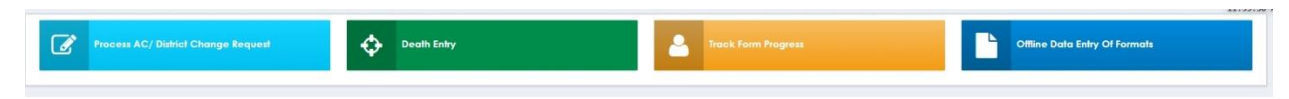

Offline Data Entry of Formats

| Select Format : | GENDERWISE DATA ENTRY | 7        | Select Year        | 2018 |  |
|-----------------|-----------------------|----------|--------------------|------|--|
|                 | GENDERWISE DATA ENTRY |          |                    |      |  |
|                 | AGEWISE DATA ENTRY    | ere to e | enter the records. |      |  |

Projected Population Data Entry(Gender Wise/Age Wise)

| Select criteria : -       |          |  |
|---------------------------|----------|--|
| District Count            | AC Count |  |
| Enter the following detai | ls : -   |  |
| Male Count                |          |  |
| Female Count              |          |  |
| Thrid Gender Count        |          |  |
|                           |          |  |

Projected Population Data Entry(Gender Wise and District Wise/AC Wise)

| ata Entry Form                     |                  |        |
|------------------------------------|------------------|--------|
| Select criteria : -                |                  |        |
| <ul> <li>District Count</li> </ul> | AC Count         |        |
| Enter number of rec                | ords between : - |        |
| 18 to 19                           |                  |        |
| 20 to 29                           |                  |        |
| 30 to 39                           |                  |        |
| 40 to 49                           |                  |        |
| 50 to 59                           |                  |        |
| 60 to 69                           |                  |        |
| 70 to 79                           |                  |        |
| 80+                                |                  |        |
| <b>D</b> Clear                     |                  | Submit |
|                                    |                  |        |

Projected Population Data Entry(Age Wise and District Wise/AC Wise)

## 11. Weekly Monitoring Format

ERO will have to enter the monitoring formats on weekly basis. The screen for data entry is available in ERO login.